## Acentra

## Provider Portal Quick Reference Guide How to Request a Reconsideration

CANCEL

## Summary

Requesting a Reconsideration will need to be made by using the action function. The instructions below describe how to start the process of Requesting a Reconsideration from within the case.

## Search for Case ID

Enter the **Case ID** into the Search Bar. Press enter or click anywhere outside of the box to be navigated to the case.

| Action Button<br>Once on the request page, click Action                                                                                             | <b>s</b> located at the top.                                                                                                    |
|----------------------------------------------------------------------------------------------------|----------------------------------------------------------------------------------------------------|
| SUMER NAME GENDER DATE OF BIRTH MEMBER ID/PLAN<br>II TEST F 01/15/1977 (45 Yrs) TEMP001762021021000001                                              | CONTRACT<br>West Virginia                                                                                                    |
| ANITTED 222350001 Outpatient WV Medical 08/23/2022                                                                                                  |                                                                                                    |
| OUTPATIENT                                                                                                    | ASE SUMMARY ACTIONS - COPY EXTEN                                                                                                    |
| Selecting Reconsideration<br>The Actions will expand and show the<br>available actions that can be selected<br>for the case. Select Reconsideration | Add Additional       ition: 123 Somewhere Street Anywhere West Vis         Clinical       Information         Reconsideration       ation Date : 08/23/2022         Authorization       ation Date : 08/23/2022         Revision       ation Time : 07:20 AM         Request Peer To       Reconsideration         Peer Review       REQUEST * |
| A new box will appear. Select the request number from the dropdown                                                                                  | Reconsideration Can 22255901 Res Inst (7) W/ Medical Repetit 0.0000000000000000000000000000000000                                                                                                    |